## **Start Up Guide**

This guide has been created to show you the process of signing up and earning your first couple of points. If you were not provided a link to the site, here is one provided for convenience:

## **Registration Page**

The first step to registering is of course, signing up. To do so simply fill out the form on that page if you haven't already and click 'Create Your Account':

| Register an account                |                     |
|------------------------------------|---------------------|
| Username *                         |                     |
| Password *                         |                     |
| Password Again *                   |                     |
| Email *                            |                     |
| Email Again *                      |                     |
| Send me news updates by email      |                     |
| I have read the Terms & Conditions |                     |
| & Privacy Policy *                 |                     |
|                                    | CREATE YOUR ACCOUNT |

Now, after you have signed up you must confirm your email, this is very important as if you don't you will not receive the new user startup points (a whole 250 free points just for this small step).

Simply go to your email address and check for a confirmation email from the site. Once it arrives simply follow the link and you are done.

Now that you have signed up and confirmed your email address, all that is left in the registration process is to fill in your address and demographics. These are important as they are used in not only sending you the items you buy with your points but also in filtering surveys so you can earn points faster and easier.

To fill in your demographics, go to 'Account->Edit Account'. It should look like this:

|                  | GAMES            | COMPETE                   | ACCOUNT |
|------------------|------------------|---------------------------|---------|
| YOUR ACCOUNT     | SETTINGS         | HISTORY AND STA           |         |
| Your Profile     | Edit Account     | Points & Cash             |         |
| Private Messages | Site Preferences | Merits History            |         |
| Members Area     | Verify Address   | Honour Levels             |         |
| Your Friendlist  | Verify Id        | Status of Orders          |         |
| Ignored Users    |                  | <b>Requested Withdraw</b> |         |

Once there you will see several forms, all these forms relate to your address and name. Don't worry, this information is not shared with anyone. Simply fill them all out with correct information and hit the 'Submit' button. Almost done! All that's left is those pesky demographics. Now these may seem a bit personal but they are required. The reason? Once you enter these in, the site will have a better understanding of who you are and will be able to offer you the easiest and highest point payout surveys it can. Think about it, if you knew a bit about someone's life, wouldn't it make it easier for you to pick out fun activities for them to do? That's the idea here.

So to do this, all you need to do is click the 'Edit Demographics' link from the 'Edit Account' page you are already at:

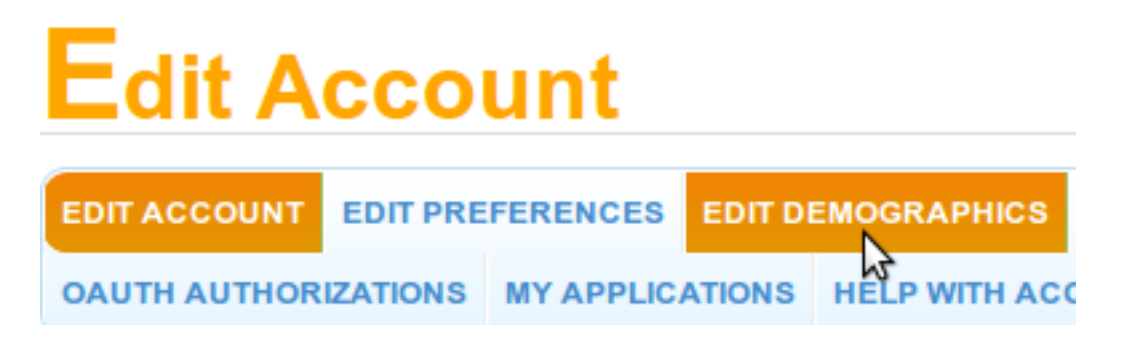

Once there simply fill in the input fields with accurate information and click submit. Remember! You can't edit this later so make sure it's correct or you may not get the best activities the site has to offer for you.

Congratulations, you have just completed your registration!

Now let's do your first offer and net you some points, just an easy one to show you how it all works. Step #1: Head on over to the 'Earn Points->Earnings Area' page.

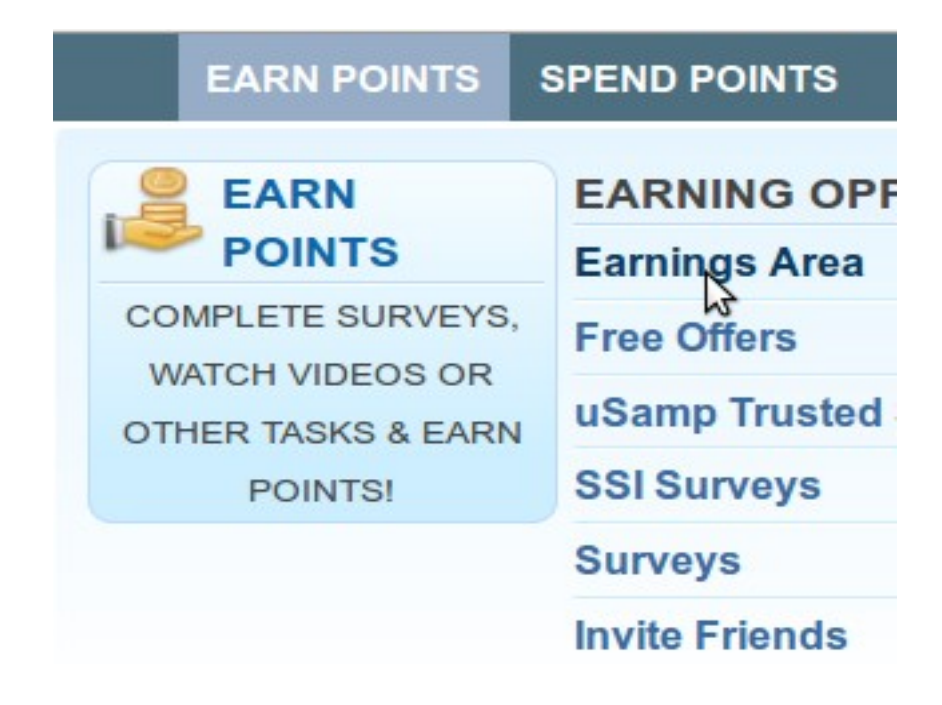

Step #2: Click the "Daily" button on the top right of the page:

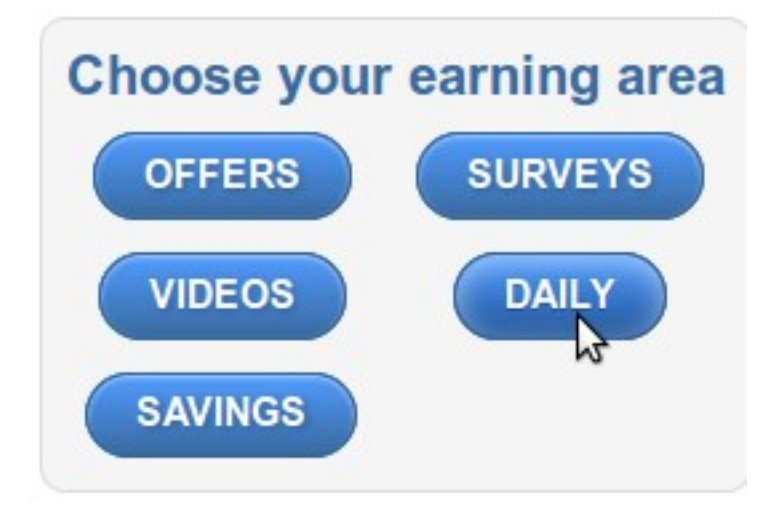

Step #3: Click the Soop button:

## Daily Earning Opportunities that can be completed once Every 24 Hours

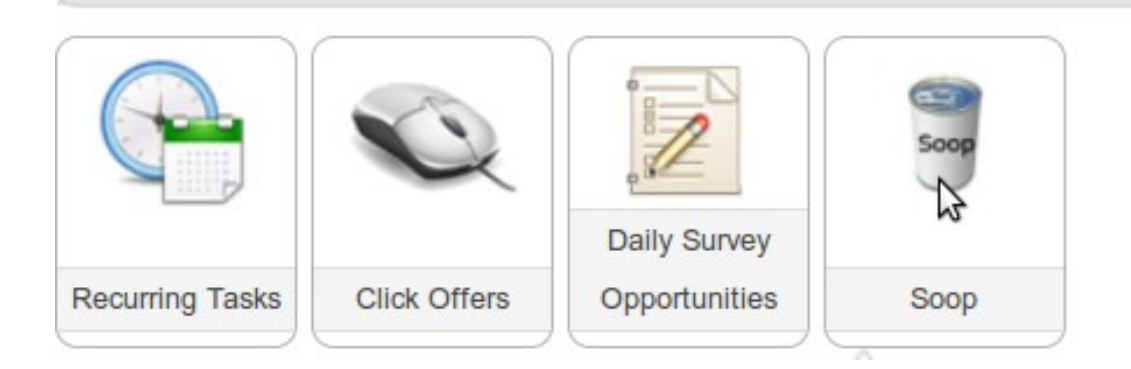

## Step #4

Read the instructions on the page and follow along, basically you just click the big banner in the center of the page:

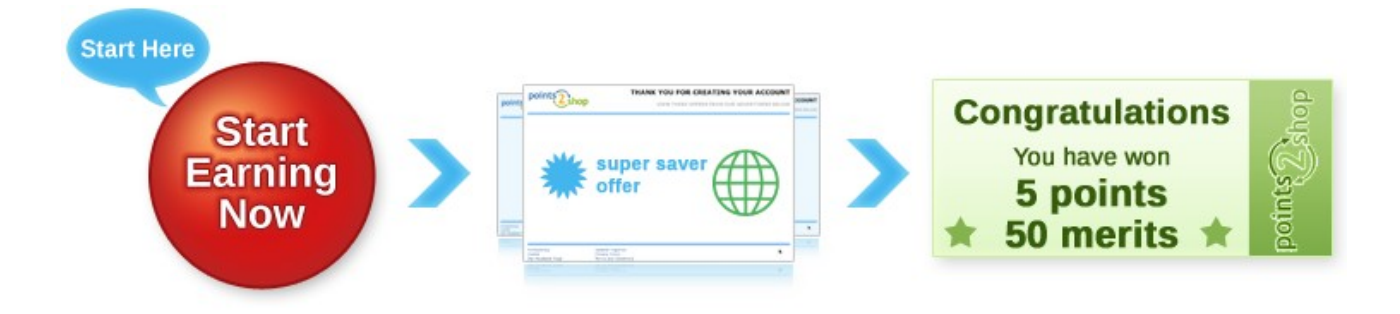

That's it! When you are brought back to the Soop page you will have a brand new 5 points and 50 merits!

This was just a simple little guide through your first offer. But now that you have completed it you know how to do pretty much every offer on the site. Surveys are only a tad longer but the payout is ten times more. I recommend checking out the 'Daily Surveys', these are the highest paying offers on the site and are actually pretty fun!

Good luck! Also, if you need any help feel free to message me on the site (xXShaddowTXx). There is also a shoutbox which has a ton of people chatting live in it. Any question you ask there is sure to be answered in no time.

Have fun, and earn big!